## ● 如何登入專科教室平板預約及修繕系統:

1. 請由【龍興官網】->【E化校園】->【教室及平板預約系統】登入。

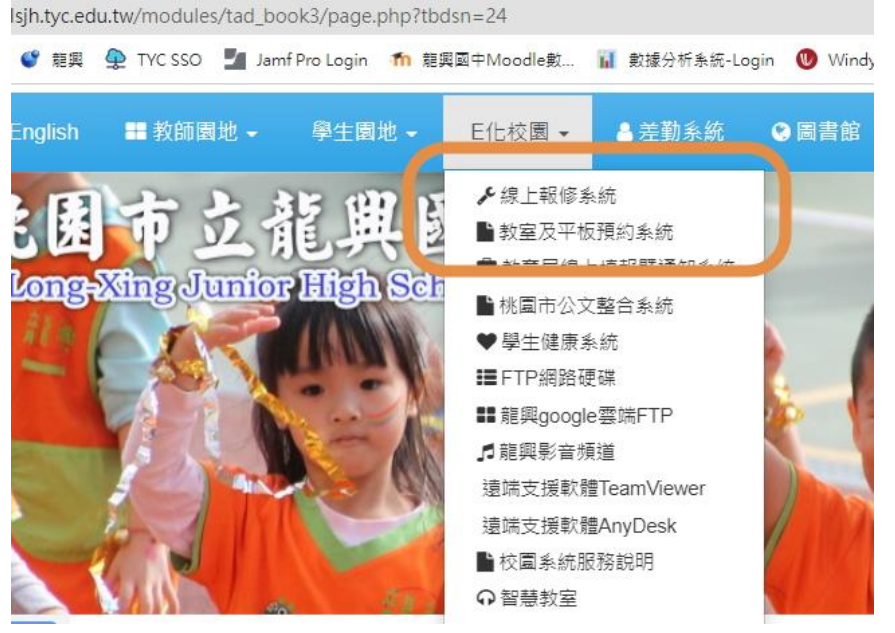

2. 進入本市生親師應用平台。帳密即為本市單一認證(雲端學務系統)帳密。

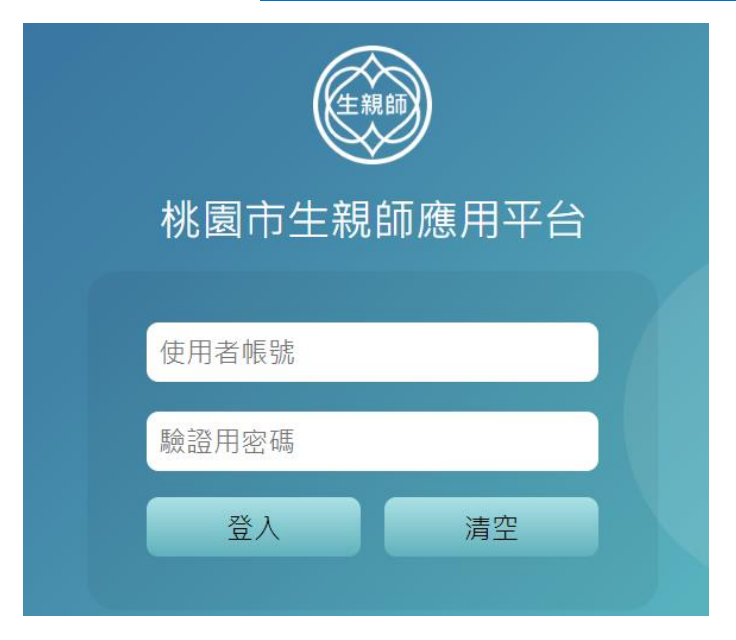

PS:教室預約及修繕系統亦可從本市【雲端學務系統】->【總務相關】進入。

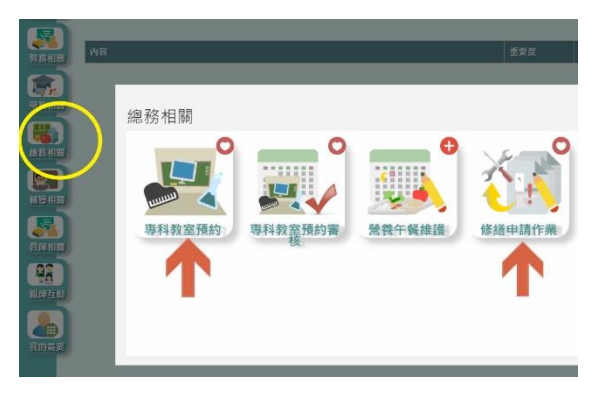

3. 登入後請點選左上方圖示->選取【雲端學務系統】->單位【龍興國中】

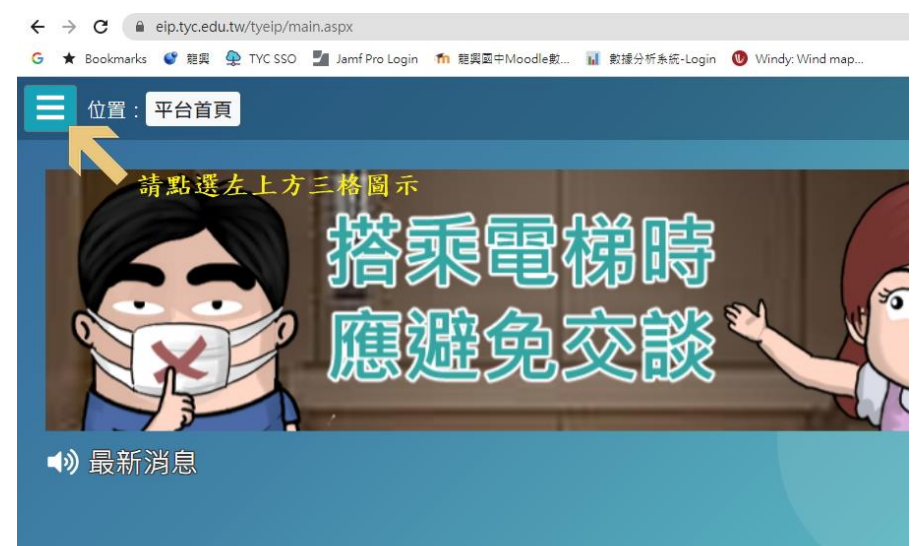

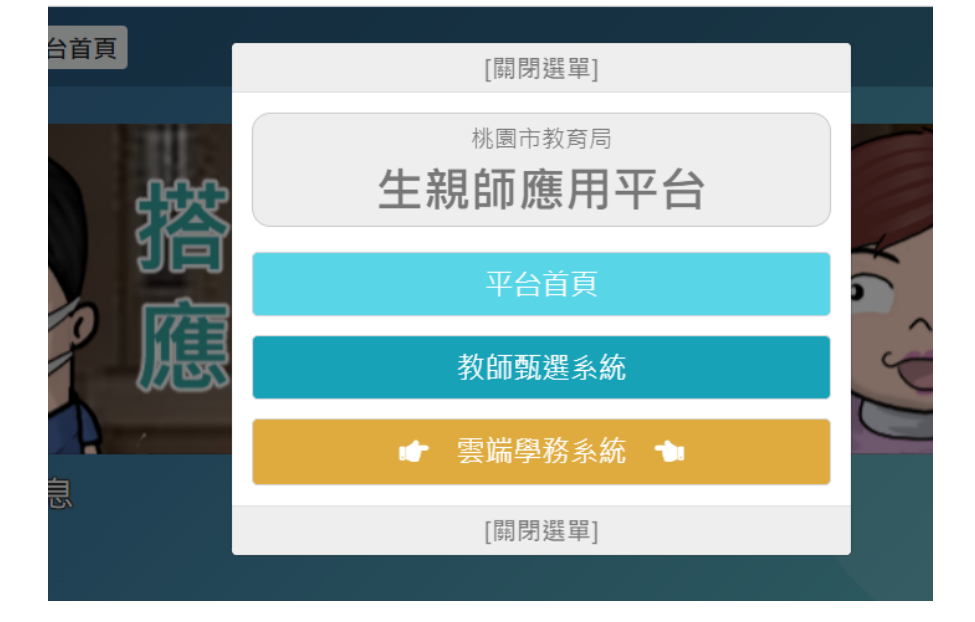

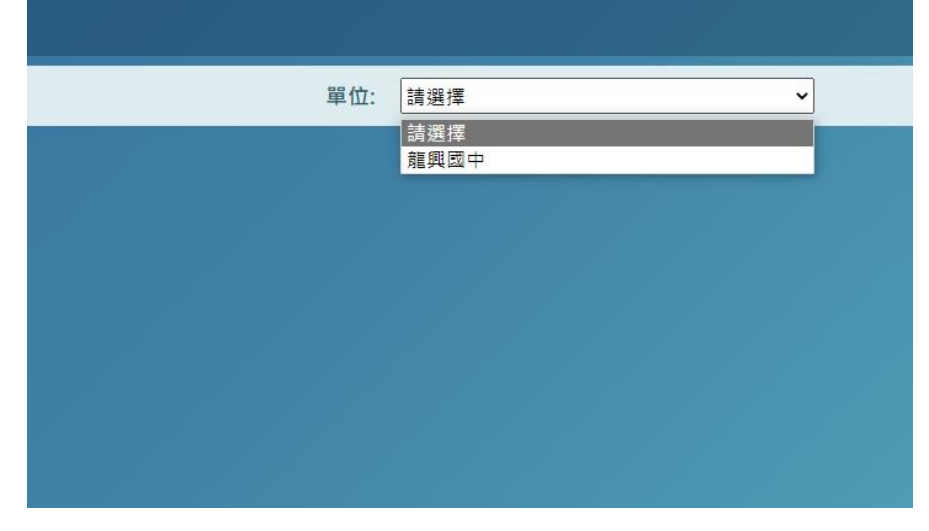

2022 龍興國中-雲端學務系統-專科教室及平板預約系統、修繕報修系統手冊

| :雲端學務系統 |           |
|---------|-----------|
| 單位:     | £ 興國中 	 ▼ |
|         | 修繕申請      |
|         | 專科教室預約    |
|         | 授課教師點名    |
|         |           |
|         | 學務處巡堂     |
|         |           |
|         |           |

4. 即可點選雲端學務系統所內建的功能【專科教室預約】及【修繕申請】

# • 如何預約專科教室及平板

#### ● 進入專科教室預約系統

| ♥專科教室預約-龍興國中 111學年度          | 上學期               |
|------------------------------|-------------------|
| 預約日期: 2022/10/05 ~ 2022/10/1 | 9 専科教室: 電腦数室(一) ▼ |
| (可預約範圍為2022/08/01~2023/01/31 |                   |

● 選擇專科教室後按【查詢】

| 科教室: | 電腦教室(一) | ~   |
|------|---------|-----|
|      |         | Q查詢 |

查詢範圍預設為兩週。(請直接於兩週內點選預約日期)

| 預約日期: 24<br>(可 | 022/10/05<br>]預約範圍為2022/08/ | ~ 2022/10/19<br>01~2023/01/31) | 專科教室:                   | 電腦教室(一)      | )                       | <b>、</b><br>Q查詢 |
|----------------|-----------------------------|--------------------------------|-------------------------|--------------|-------------------------|-----------------|
| 10/02 (日)      | 10/03 (—)                   | 10/04 (_)                      | 10/05 (三) 預約<br>第一節 蘇正翔 | 10/06 (四) 預約 | 10/07 (五) 預約<br>第三節 黃金水 | 10/08 (六) 預約    |
| 10/09 (日) 預約   | 10/10 (一) 預約                | 10/11 (二) 預約<br>第八節 黃金水        | 10/12 (三) 預約            | 10/13 (四) 預約 | 10/14 (五) 預約<br>第三節 黃金水 | 10/15 (六) 預約    |
| 10/16 (日) 預約   | 10/17 (一) 預約                | 10/18 (二) 預約                   | 10/19 (三) 預約            | 10/20 (四)    | 10/21 (五)               | 10/22 (六)       |

注意:因系統設計可預約範圍為整學期,請配合本校預約政策(期限兩週內)

點選預約後請選擇預約【節次】。預約理由請自行輸入(必填)。

|        | ★取満                                            | 🗹 預約 |
|--------|------------------------------------------------|------|
| 龍興國中   | 111學年度上學期                                      |      |
| 專科教室:  | 電腦教室(一)                                        |      |
| 預約時間:  | 2022/10/05                                     |      |
| *節次:   | □ 晨間/早會/導師時間 □ 第一節 □ 第二節 □ 第三節 □ 第四節 □ 午餐/午休時段 |      |
|        | 第五節 第六節 第七節 第八節                                |      |
| 預約者:   | 劉家賓                                            |      |
| □重複預約  | 頻率: 每週三 結束日期: 請輸入日期                            |      |
| *預約理由: |                                                |      |

注意:

- 若反白選項表示已預約或已由管理人員設定該專科教師課表長借。
- 請勿使用重複預約(會違反本校兩週預約政策)

|   | 10/05 (三) 預約<br>第一節 蘇正翔 | 10/06 (四) 預約<br>第一節 劉家賓<br>待審核 取満 | 10/07 (五) 預約<br>第三節 黃金水 |  |
|---|-------------------------|-----------------------------------|-------------------------|--|
| 0 | 10/12(三)預約<br>無須理會      | 10/13 (四) 預約                      | 10/14 (五) 預約<br>第三節 黃金水 |  |
| 0 | 10/19 (三) 預約            | 10/20 (四)                         | 10/21 (五)               |  |

預約完成會出現【待審核】,無須理會。

- 如何登記設備修繕報修系統
- 1. 登入修繕系統

| 單位: 羅興國中 🗸 |
|------------|
| ● 修繕申請 🖜   |
| 專科教室預約     |
| 授課教師點名     |
| 導師點名       |
| 學務處巡堂      |

### 2. 進入系統後會出現報修清單->請直接點選【新增】

| Ţ          |        |    |      |                           |               |      |      |                                                                          |
|------------|--------|----|------|---------------------------|---------------|------|------|--------------------------------------------------------------------------|
| 類:<br>請人員: | (未選擇)  |    |      | <b>•</b>                  | 状態:<br>標題/描述: | (未選  | (译)  | <ul> <li>●     <li>●     <li>●     <li>新增     </li> </li></li></li></ul> |
| 修繕單號       | 標題     | 分類 | 申請人員 | 填寫時間                      | 狀態            | 處理人員 | 處理回叢 | 修改/取州                                                                    |
| 1111001    | 電腦教室燈泡 | 水電 | 劉家寶  | 2022/10/5 上<br>午 08:52:00 | 取满            |      |      |                                                                          |

|      | ×取消                |                     | 固存檔 |
|------|--------------------|---------------------|-----|
| *標題  | 電腦教室二燈泡故障 *分類      | <sup>頁</sup> 請選擇    | v   |
| 修繕項目 | 申請:                | 請選擇       年班     水電 |     |
| 地點   | 電腦教室二              | 木工<br>泥水工           |     |
| *描述  | 電腦教室二燈泡故障          |                     |     |
|      |                    | 其他                  |     |
| 石澤民日 |                    |                     |     |
| 頂板际凸 |                    |                     |     |
|      |                    |                     |     |
| 圖片上傳 |                    |                     |     |
|      | <b>土</b> 上傳 尚未上傳圖片 |                     |     |
|      |                    |                     |     |
|      |                    |                     |     |

3. 填寫修繕說明:請按表格項目填寫,亦可上傳現場照片。

打\*為必填項目。完成後記得點選【存檔】

#### 4. 存檔後回到首頁即可觀看維修狀態。

| 分類:     | (未選擇)   |    |      | ~                         | 狀態:    | (未   | 選擇)  | ~               |
|---------|---------|----|------|---------------------------|--------|------|------|-----------------|
| 申請人員:   |         |    |      |                           | 標題/描述: |      |      |                 |
|         |         |    |      |                           |        |      |      | Q查詢 +新增         |
|         |         |    |      |                           |        |      |      |                 |
| 修繕單號    | 標題      | 分類 | 申請人員 | 填寫時間                      | 狀態     | 處理人員 | 處理回覆 | 修改/取消           |
| 1111002 | 教務處燈泡故障 | 水電 | 劉家賓  | 2022/10/5 上<br>午 10:46:00 | 待處理    |      |      | <b>②</b> 修改 ×取消 |
|         |         | 水電 | 劉家賓  | 2022/10/5 上               | 取消     |      |      |                 |